## Budget

Um ein Budget für eine Warengruppe zu erstellen, gehen Sie auf **Umsätze/Budget** und folgendes Fenster öffnet sich:

| Budgetierung                                                                                                    | ? X              |
|----------------------------------------------------------------------------------------------------|------------------|
| Budget für diesen Beitrag/Artikel festlegen:                                                                                  | > <u>W</u> eiter |
| ≡…                                                                                                    | 🖶 Drucken F8     |
| Wenn Sie das Budget für eine ganze Warengruppe<br>bestimmen möchten, buchen Sie es auf einen Ar-<br>tikel dieser Warengruppe! | X Abbruch        |

Wählen Sie hier zunächst einen beliebigen Artikel der Warengruppe aus, deren Budget erstellt werden soll, und klicken Sie dann auf **Weiter.** 

| Budget bearbe                                                        | eiten    |             |         |          |                     |  |
|----------------------------------------------------------------------|----------|-------------|---------|----------|---------------------|--|
| Budget für diesen Beitrag/Artikel festlegen:<br>Jahresbeitrag Aktive |          |             |         |          | <b>√</b> <u>о</u> к |  |
| Datum                                                                | Anzahl   | Summe       | Betrag  | Summe_   | X Abbruch           |  |
| ▶ <u>N</u> eues Ziel                                                 | F9 / Bea | arbeiten F7 | ► Entfe | ernen F5 |                     |  |

Klicken Sie dann auf den Button **Neues Ziel**, füllen Sie die Felder nach Belieben aus und bestätigen Sie mit **OK**.

| Budget bearbeiten    |            |                     |  |  |
|----------------------|------------|---------------------|--|--|
| Zielwert festlegen:  |            | <b>√</b> <u>о</u> к |  |  |
| <u>D</u> atum:       | 31.12.2020 | X Abbruch           |  |  |
| <u>A</u> nzahl:      | 0.00       |                     |  |  |
| Wert: <u>N</u> etto: | 0.00       |                     |  |  |
| <u>B</u> rutto:      | 0.00       |                     |  |  |
| <u>M</u> wst:        | 0.00       |                     |  |  |
|                      |            |                     |  |  |

| Bud | lget bearb                                                           | eiten |                      |         |           |  |                     |
|-----|----------------------------------------------------------------------|-------|----------------------|---------|-----------|--|---------------------|
|     | Budget für diesen Beitrag/Artikel festlegen:<br>Jahresbeitrag Aktive |       |                      |         |           |  | <b>√</b> <u>о</u> к |
| D   | atum                                                                 | Anzah | I Summe              | Betrag  | Summe_    |  | X Abbruch           |
|     | 31.12.20                                                             | 100.0 | 100.0                | 1500.00 | 1500.00   |  |                     |
|     |                                                                      |       |                      |         |           |  |                     |
| í.  | <u>N</u> eues Ziel                                                   | F9 🖍  | <u>B</u> earbeiten F | 7       | fernen F5 |  |                     |

Bestätigen Sie dann mit **OK** und Sie gelangen wieder ins Ausgangsfenster.